## How to access Payment Details

Atrium LSP Ware

1. Accessing Atrium Desktop:

a. Log in to Atrium: Start by logging in to the Atrium platform using your credentials.

b. Navigate to Payments: Once logged in, locate the Payments section. You can usually find it positioned at the top, next to Closed jobs.

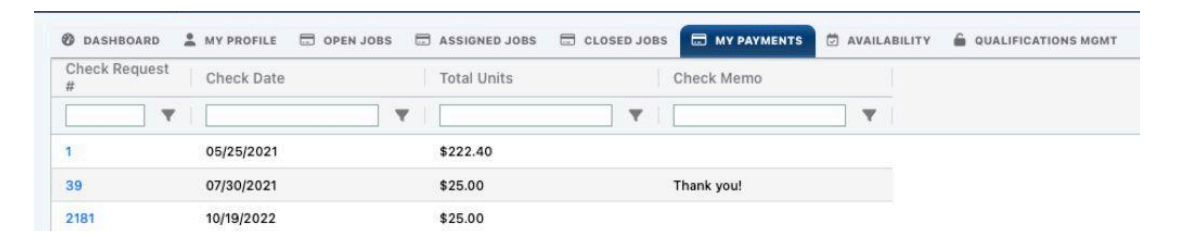

c. Access Detailed Information: The Check Request number in Atrium corresponds to the Invoice Number you receive in the email notification when a payment from INGCO is initiated. Check the column labeled "Check Request #" to find the relevant invoice number linked to the payment.

| Check Requ<br># | lest Check Date | Total Units | Check Memo |  |
|-----------------|-----------------|-------------|------------|--|
|                 | <b>T</b>        | <b>Y</b>    | <b>Y</b>   |  |
| 1               | 05/25/2021      | \$222.40    |            |  |
| 39              | 07/30/2021      | \$25.00     | Thank you! |  |
| 2181            | 10/19/2022      | \$25.00     |            |  |

d. Accessing Job Numbers: Click on the Check Request number to access detailed information. This action will direct you to a document containing all the job numbers related to the check request.

|          |                    | INGCO International<br>200 Southdale Center Edina, MN 55435<br>Phone: 612-605-8006<br>scheduling@ingcointernational.com |            |  |
|----------|--------------------|----------------------------------------------------------------------------------------------------|------------|--|
| Interpr  | eter               | Check Summa                                                                                                    | ry         |  |
| Name:    | Test Test          | Pay Date:                                                                                                    | 10/19/2022 |  |
| Address: | 1330 Lagoon Ave    | Check Request #:                                                                                                    | 2181       |  |
|          | St Paul , MN 55408 | Check Amount:                                                                                                    | \$25.00    |  |
|          |                    |                                                                                                    |            |  |

| Check Request Detail |                                      |                                     |                       |                                    |                   |                    |
|----------------------|--------------------------------------|-------------------------------------|-----------------------|------------------------------------|-------------------|--------------------|
| Request #<br>3402385 | Interpretation<br>10/19/2022 2:00 PM | Type<br>Standard Interpretation - V | Language<br>i Spanish | Client Name<br>INGCO international | <u>Units</u><br>1 | Amt Due<br>\$25.00 |
|                      |                                      |                                     |                       |                                    | 1                 | \$25.00            |

- 2. Accessing Atrium LSP Ware via Mobile App:
- a. Log in to the App: Launch the Atrium mobile app and log in using your credentials.

b. Navigate to the Menu: Locate the three bars at the top of the app interface.

| =         | INGCO International                                                                                                    |  |  |  |
|-----------|----------------------------------------------------------------------------------------------------|--|--|--|
| Q         | Type Here 🕈 🗋                                                                                                    |  |  |  |
| 18<br>Thu | Job #3413557 Spanish - Medical<br>Appearance<br>For INGCO international<br>On 01/18/2024 12:00 PM<br>For 2 hour<br><u>At Kensington Lane Suite B, Perrysburg, OH</u>   |  |  |  |
| 23<br>Tue | Job #3413410 Spanish - Medical<br>Appearance<br>For Fraser Coon Rapids<br>On 01/23/2024 11:00 AM<br>For 30 minutes<br>At 9120 Springbrook Drive NW, Coon Rapids,<br>MN |  |  |  |
| 25<br>Thu | Job #3412457 Somali - Medical<br>Appearance<br>For Fraser Eagan<br>On 01/25/2024 09:00 AM<br>For 45 minutes<br><u>At 2030 Rahn Way, Eagan, MN</u>                      |  |  |  |
| 25<br>Thu | Job #3413204 Somali - Medical<br>Appearance<br>For Fraser Eagan<br>On 01/25/2024 09:45 AM<br>For 45 minutes<br><u>At 2030 Rahn Way, Eagan, MN</u>                      |  |  |  |
| Open      | 81 🛱 🔘 🛩 6 🛕 6<br>Assigned Completed Alerts                                                                                                    |  |  |  |

c. Navigate to Payments: In the menu, select the option labeled "My Payments" to access payment-related information.

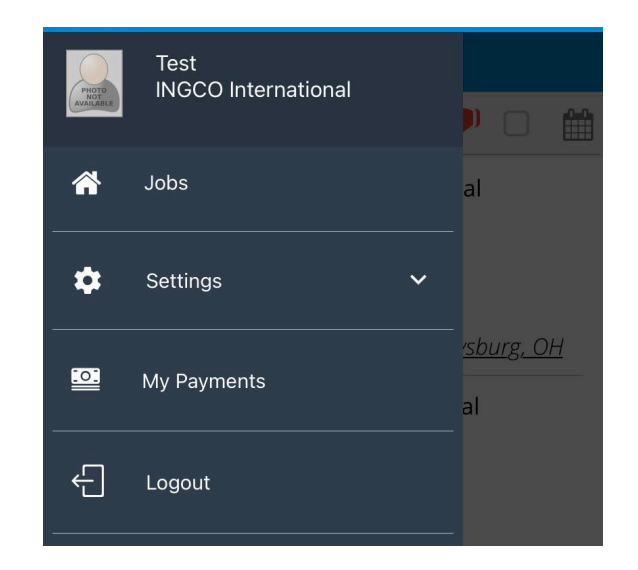

d. Identifying Invoice Number: Similar to the desktop version, the Check Request number in Atrium corresponds to the Invoice Number you receive in the email notification when a payment from INGCO is initiated.

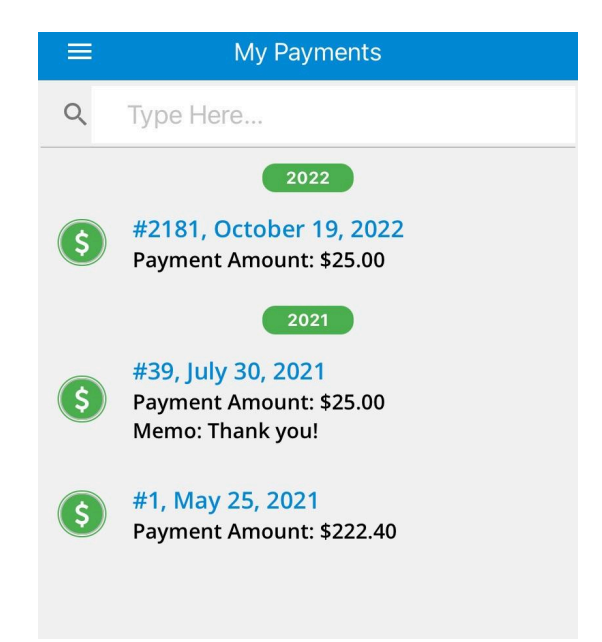

e. Access Detailed Information: Click on the check request number to access detailed information. This will direct you to a list of all the job numbers related to the check request.

| <b>く</b> Back                                                   | Payment Details #2181                                                                                        |                       |  |  |
|-----------------------------------------------------------------|----------------------------------------------------------------------------------------------------|-----------------------|--|--|
| Check Request Number <b>#2181</b> Posted On<br>October 19, 2022 |                                                                                                    |                       |  |  |
| \$                                                              | Job #3402385 Standard<br>Interpretation - Virtual<br>on 10/19/2022 for INGCO<br>international<br>Hours: 1.00 | \$25.00               |  |  |
|                                                                 |                                                                                                    |                       |  |  |
|                                                                 |                                                                                                    |                       |  |  |
|                                                                 |                                                                                                    |                       |  |  |
|                                                                 |                                                                                                    |                       |  |  |
|                                                                 |                                                                                                    | Total: <b>\$25.00</b> |  |  |
|                                                                 |                                                                                                    |                       |  |  |

\_\_\_\_\_